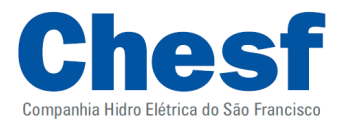

## Orientações de como instalar o software Formulário Detalhado CHESF

- Primeiramente deve-se proceder a desinstalação de qualquer outra versão do software **Formulário Detalhado CHESF** através do Painel de Controle do Windows na opção Adicionar ou Remover Programas;

- Para instalar o Formulário Detalhado CHESF, faz-se necessário que o computador tenha instalado uma versão atual do software **Java Runtime Environment (JRE)**, o mesmo está disponível no seguinte endereço:

http://www.java.com/pt BR/download/

- Após concluir a instalação do Java, o usuário deve efetuar o download do **Formulário Detalhado CHESF**, disponível no Portal Corporativo, no endereço abaixo:

http://www.chesf.gov.br/portal/page/portal/chesf portal/paginas/ped/ped projetos em andamento/conteiner projetos em andamento

- Após concluir download deve-se abrir o arquivo .ZIP e descompactar seu conteúdo no computador. Em seguida deve-se clicar no instalador (arquivo com extensão JAR) e seguir os passos até a conclusão.

Dúvidas ou sugestões entrem em contato com a coordenação de P&D+I CHESF.

Coordenação de P&D+I CHESF